# Ghid pentru înscriere online la Facultatea de Inginerie Mecanică

Admitere 2021

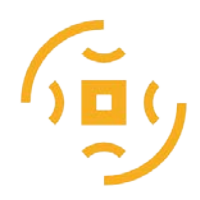

Universitatea Transilvania din Brașov FACULTATEA DE INGINERIE MECANICĂ

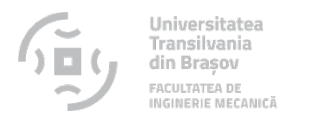

### Accesare aplicație înscriere: <u>www.unitbv.ro</u> -> Admitere-> <u>Înscriere online</u>

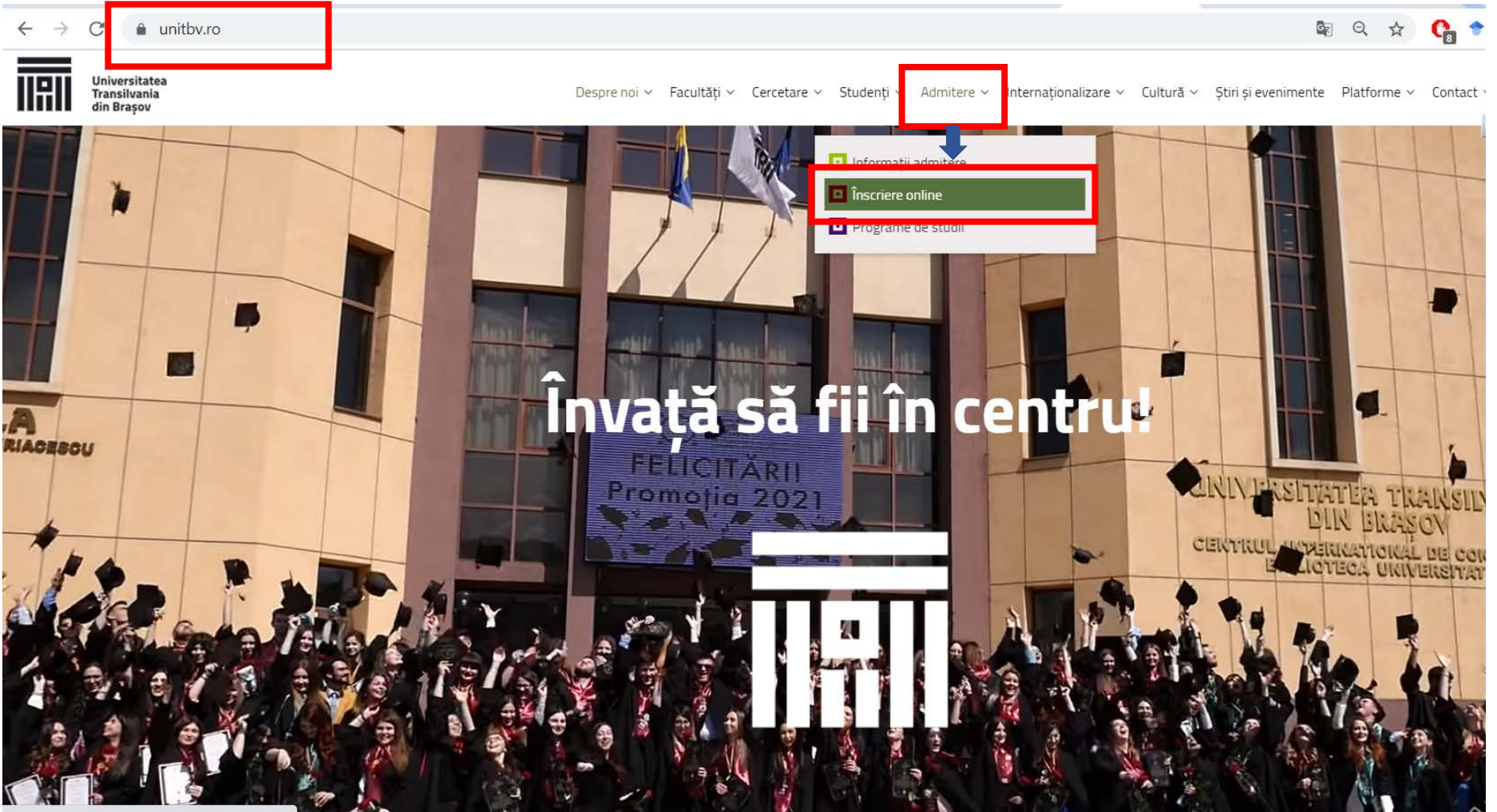

https://apps.unitbv.ro/inscrieri/public/index.php

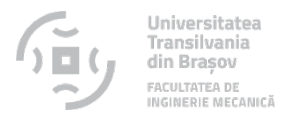

### Se creează un cont pentru un utilizator nou. Dacă aveți cont, apăsați butonul "Intră în cont" din partea dreaptă

### ADMITERE 2021

Universitatea Transilvania din Braşov

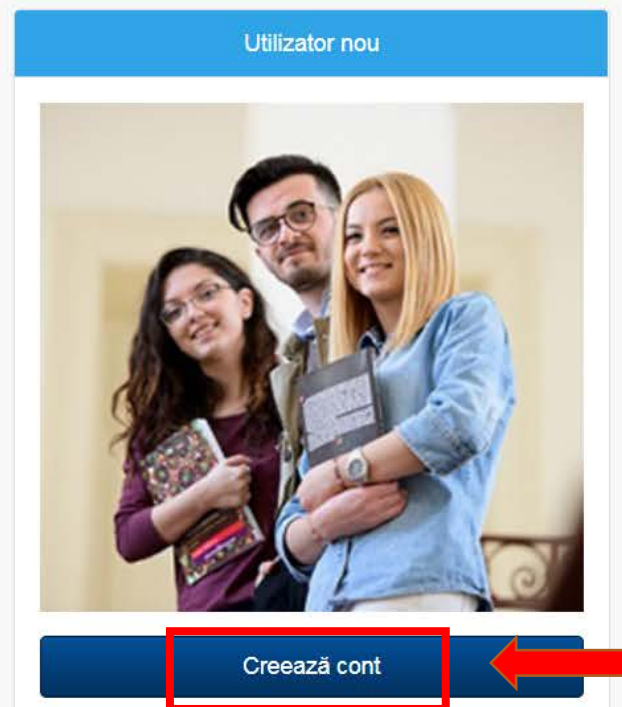

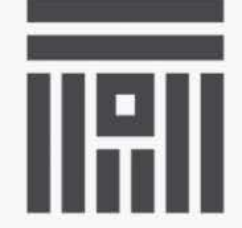

Universitatea Transilvania din Brașov

Utilizator existent

Click pentru crearea unui cont nou

Intră în cont

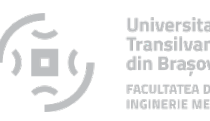

Parola trebuie să aibă cel puțin 8 caractere lungime.

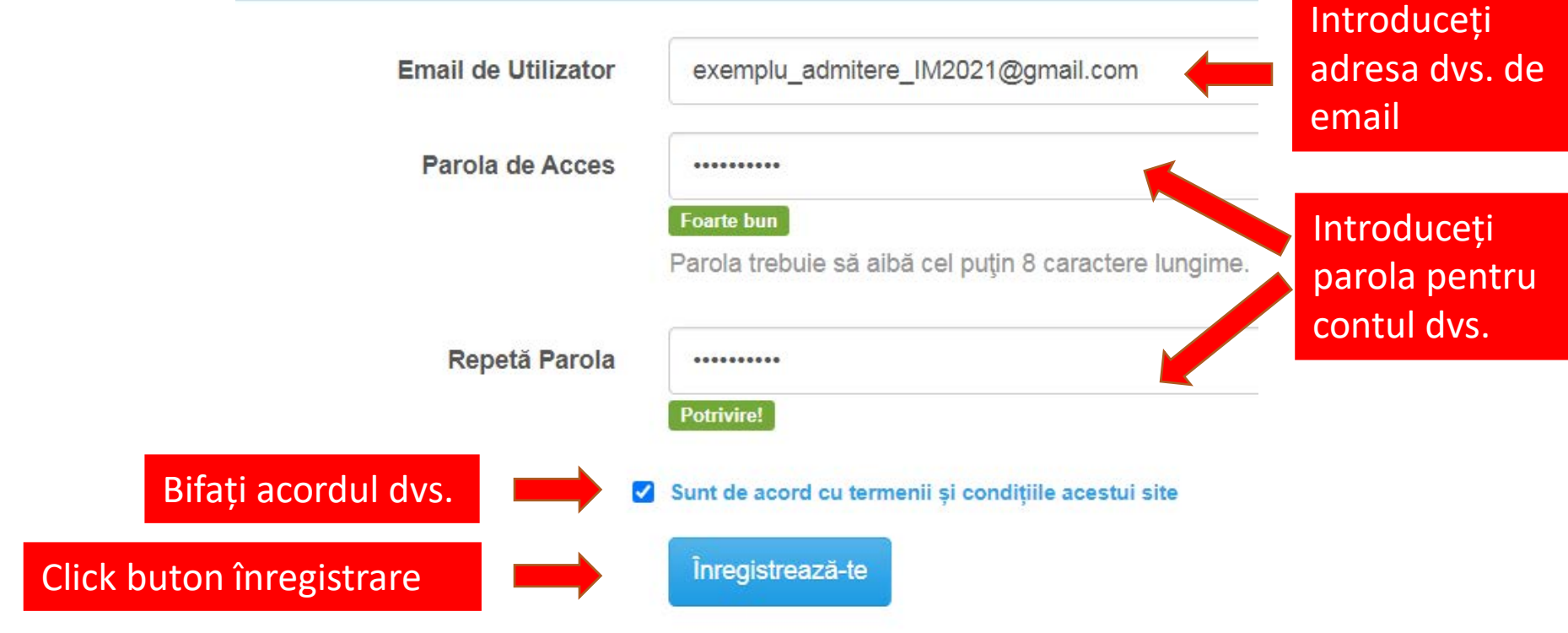

 Rețineți adresa de email și parola deoarece se vor utiliza în următoarele etape.

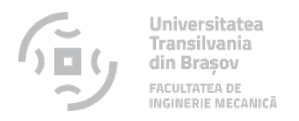

### • Verificați emailul dumneavoastră, veți avea un mesaj:

Înscrieri online - .

Admitere 2021 UniTBv

Activează-ți contul de utilizator UniTBv - Pentru activarea contului de candidat la Universitatea 7

Deschideți emailul și dați click pe linkul primit

Activează-ți contul de utilizator UniTBv Mesaje primite ×

 Înscrieri online - UniTBv <noreply@unitbv.ro>

 către eu \*

 Pentru activarea contului de candidat la Universitatea TRANSILVANIA din

 Braşov, dă click pe link-ul de mai jos:

 https://apps.unitbv.ro/inscrieri/public/index.php/activate/125404?code=531b091429c42f5e3f81a129eae929ab700d22e1

 După activarea contului vei putea să îți continui înscrierea la facultate.

 Acesta este un mesaj automat. Te rugăm să nu răspunzi la el.

 Mai multe informații poți găsi pe pagina

 https://admitere.unitbv.ro

 Succes!

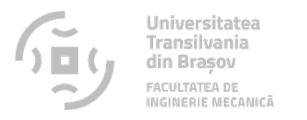

## • Apăsați pe butonul albastru pentru activare cont

| Universitatea Transilvania din Brașov    | 希 Acasă 🏾 🏛                                                                                                    |
|------------------------------------------|----------------------------------------------------------------------------------------------------|
| Activare cont de utilizator UniTBv       |                                                                                                    |
| A                                        | pāsați acest buton pentru activarea contului UniTBV                                                                                                 |
| © 2021 Înscrieri online - UniTBv   Terme | Condiții   Detalii Admitere   Programe de studii: Licență, Masterat, Doctorat.   Campus studențesc<br>Selectați limba<br>Un produs Google Traducere |
| Click pe acest buton pentru              | u activare                                                                                                    |

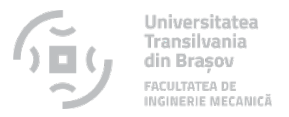

### • Accesați contul creat pentru a vă înscrie

## ADMITERE 2021

### Universitatea Transilvania din Braşov

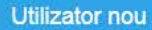

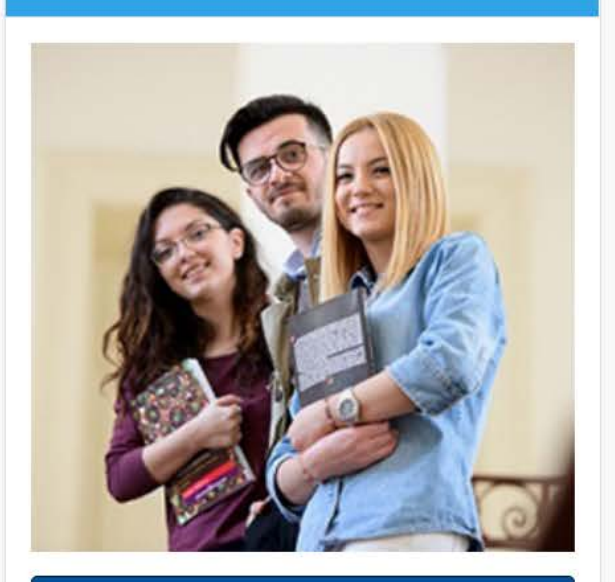

Creează cont

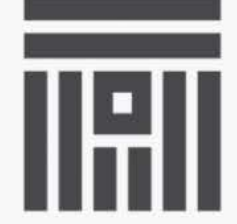

Universitatea Transilvania din Brașov

Utilizator existent

Click pentru accesare cont înscriere

Intră în cont

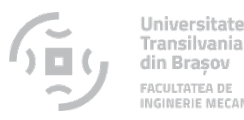

### • Accesați contul creat pentru a vă înscrie

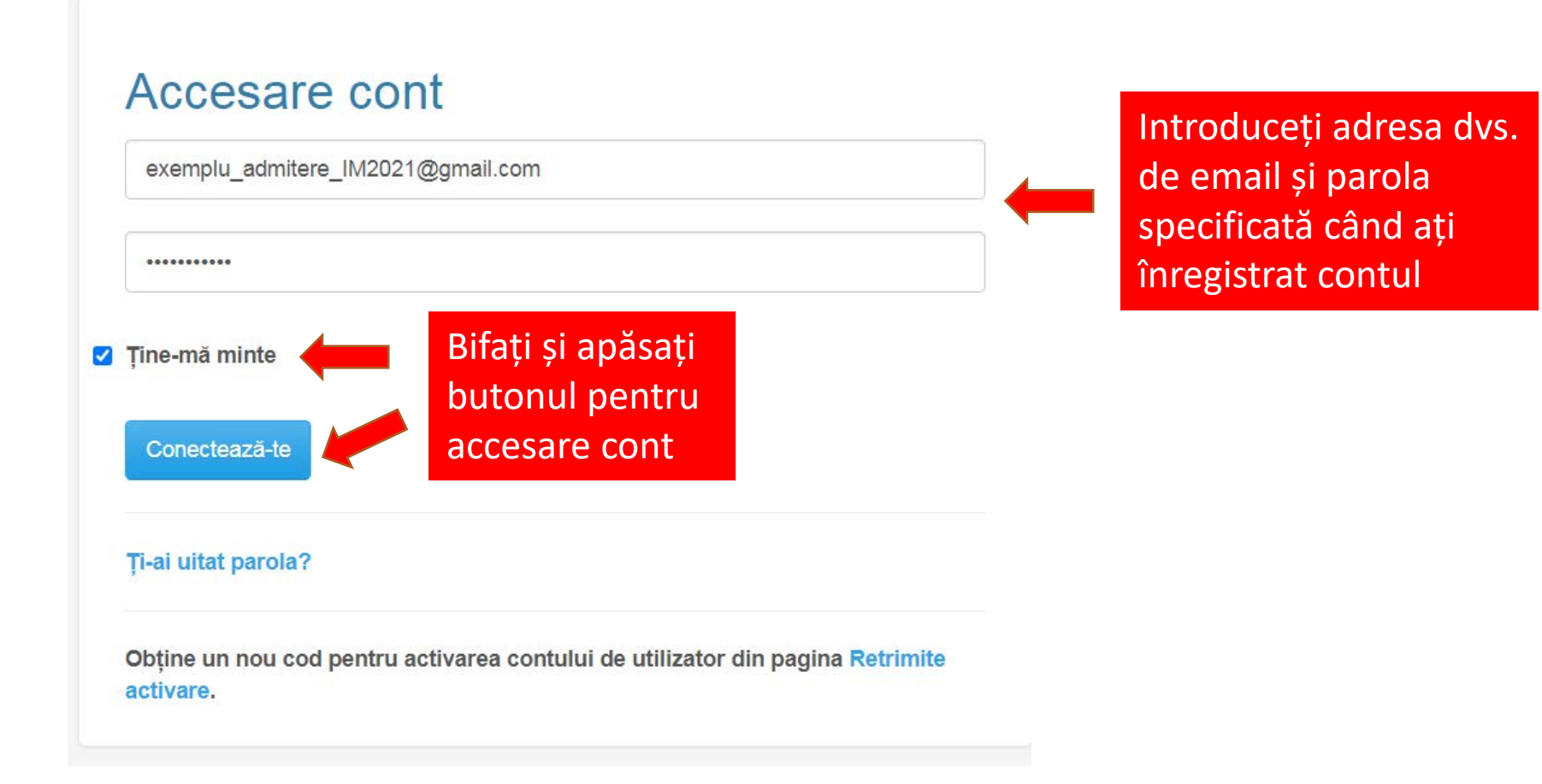

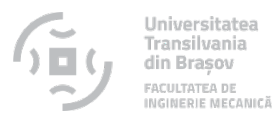

## • Urmați pașii specificați pentru a completa datele personale

| Universitate                                   | ea Transilvania (                                | din Brașov                                   |                                             |                                                  |                                              | <b>#</b> A                                    | casă 🏦 Despre <del>-</del>            | 🛔 pentelicusölympus@gmail.com 👻 | Α.         | А       | A+     |
|------------------------------------------------|--------------------------------------------------|----------------------------------------------|---------------------------------------------|--------------------------------------------------|----------------------------------------------|-----------------------------------------------|---------------------------------------|---------------------------------|------------|---------|--------|
| 🖀 Acasă / 🙆 C                                  | Contul meu [ Început,                            | Pas 1, Pas 2, Pas 3                          | , Pas 4, Pas 5, Pas 6                       | 6, Pas 7 ]                                       |                                              |                                               |                                       |                                 |            | ØN      | lanual |
| Început <sup>(obligatoriu)</sup><br>Declarație | Pas 1 <sup>(obligatoriu)</sup><br>Date personale | Pas 2 <sup>(obligatoriu)</sup><br>Domiciliul | Pas 3 <sup>(obligatonu)</sup><br>Identitate | Pas 4 <sup>(obligatoriu)</sup><br>Studii liceale | Pas 5 (dacă este cazul)<br>Studii de licență | Pas 6 (dacă este cazul)<br>Studii de masterat | Pas 7 (dacă este cazul)<br>Chestionar |                                 |            |         |        |
| •                                              |                                                  |                                              |                                             |                                                  |                                              |                                               |                                       | « Înapoi Tre                    | eci la pas | sul urm | ător » |

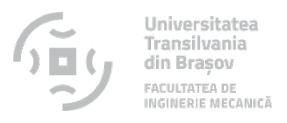

### Citiți cu atenție și completați declarația de consimțământ privind prelucrarea datelor personale

### B. Declarație

Având în vedere informarea de mai sus, prin acceptarea prezentei declarații de consimțământ prin bifarea căsuței de mai jos,

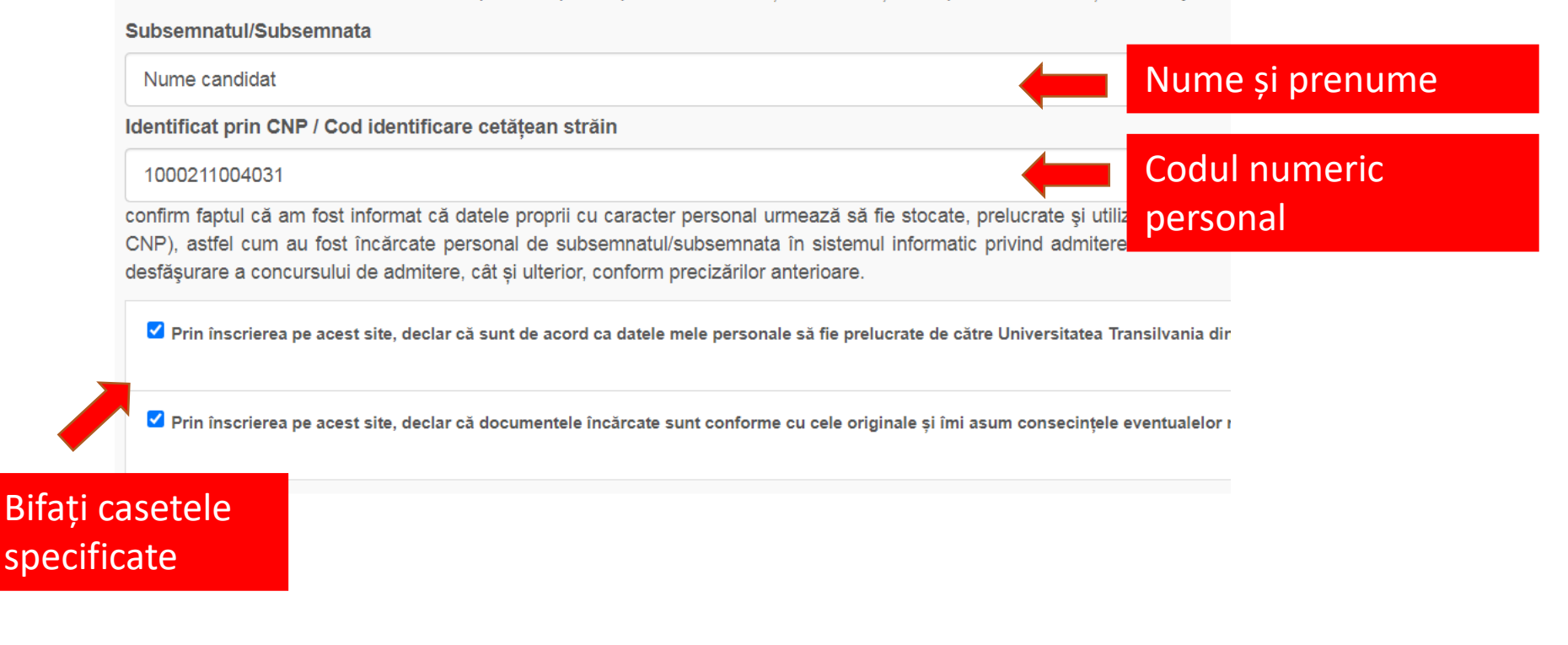

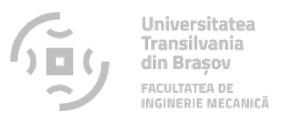

# • Citiți cu atenție și completați declarația de consimțământ privind prelucrarea datelor personale.

În cazul în care sunteți de acord să vă apară pe documentele publice ale admiterii (liste de inscriere/liste cu rezultatul admiterii) numele și prenumele, vă rugăm să bifați căsuța de mai jos, privind consimțământul dvs, în caz contrar vă rugam să completați o cerere de pseudonimizare, pe care puteți să o accesați aici urmând ca după ce o completați și semnati să fie scanată și încărcată în aplicație aici.

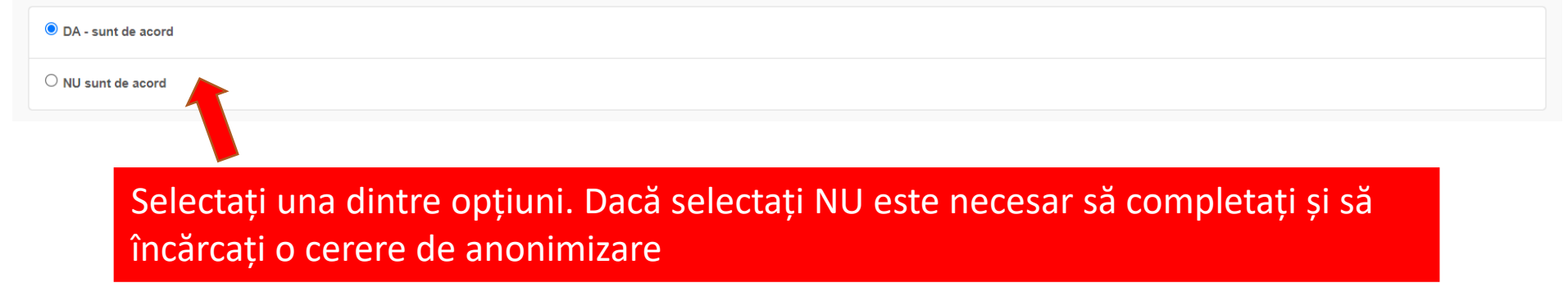

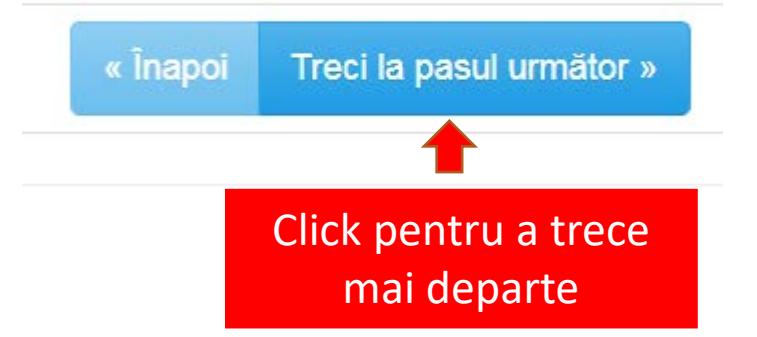

# Completați cu atenție datele specificate în certificatul de naștere Utilizați diacritice !

Data nașterii

### Pas 1: Date personale

Universitatea Transilvania din Brasov

|                        | Numele<br>POPESCU        | 2001-05-10<br>Sexul          |
|------------------------|--------------------------|------------------------------|
| Adaugați<br>punct după | Inițiala tatălui         | Masculin                     |
| Inițiaia               |                          | Loouinaștem                  |
| tatālui                | Prenumele<br>LUCA        | Țara<br>România              |
|                        | Prenumele tatălui<br>ION | Județul<br>Brașov            |
|                        | Prenumele mamei          | Localitatea                  |
|                        | MARIA                    | FĂGĂRAŞ (MUNICIPIUL FAGARAŞ) |

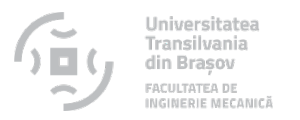

### • Completați cu atenție datele specificate în certificatul de naștere

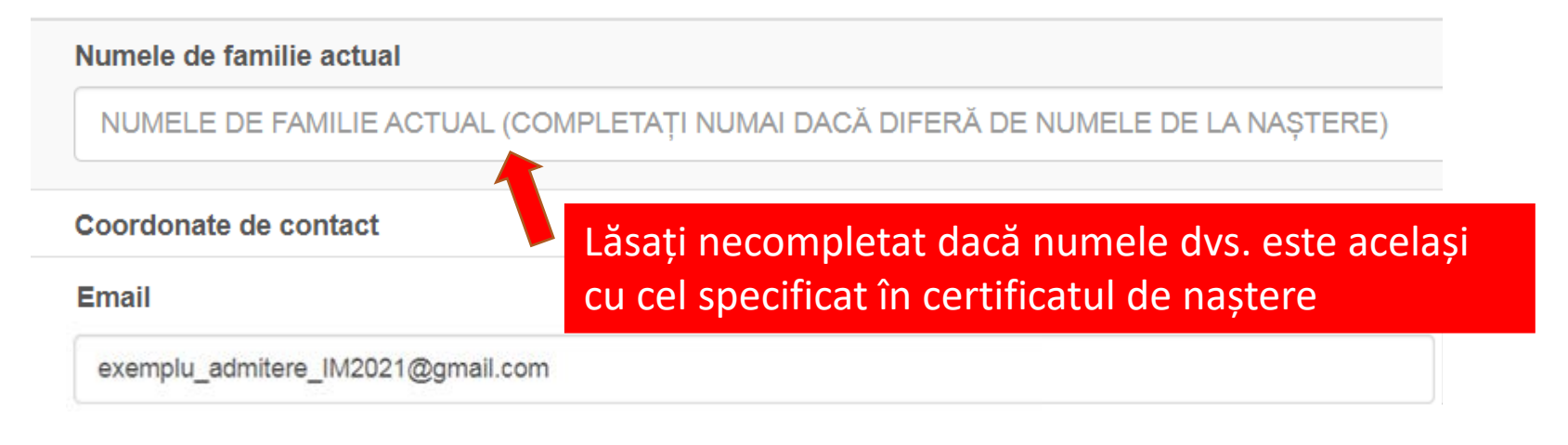

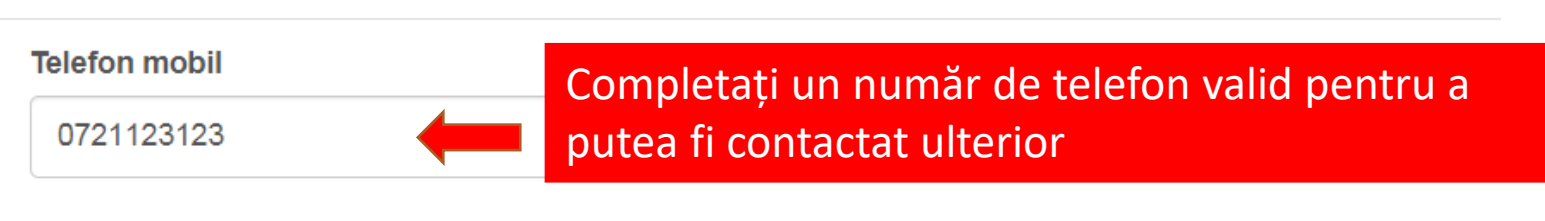

### **Telefon fix**

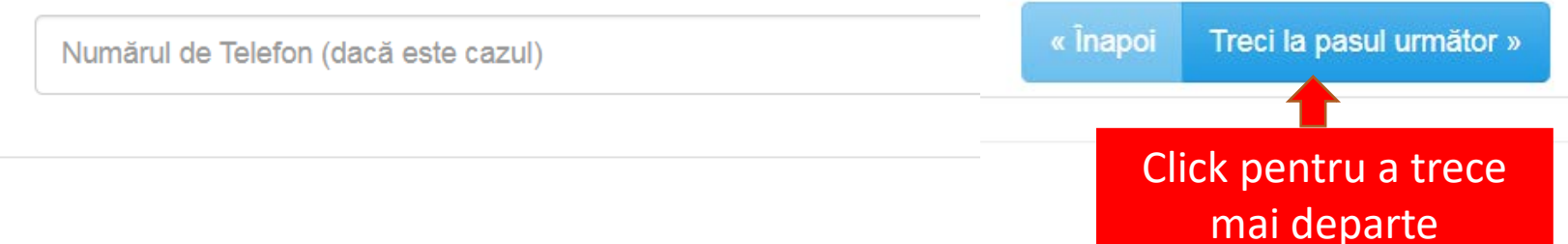

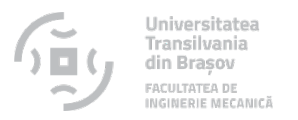

### • Completați cu atenție domiciliul stabil conform datelor specificate în actul de identitate

| FĂGĂRAŞ (MUNICIPIUL FAGARAŞ) |          |                          |
|------------------------------|----------|--------------------------|
| Localitatea                  | « Înapoi | Treci la pasul următor » |
| Brașov                       |          |                          |
| Județul                      |          |                          |
| România                      |          |                          |
| Ţara                         | -        |                          |
| 6                            |          |                          |
| Apartamentul                 | _        |                          |
| В                            |          |                          |
| Scara                        | -        |                          |
| 1                            |          |                          |
| Blocul                       |          |                          |
| 23                           |          |                          |
| Numărul                      |          |                          |
| Bucegi                       |          |                          |
| Strada                       |          |                          |

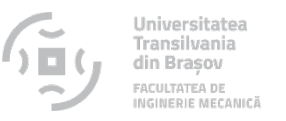

# Completați cu atenție datele specificate în actul de identitate Utilizați diacritice !

#### Pas 3: Identitate

| Tipul actului                               | Etnia                             |
|---------------------------------------------|-----------------------------------|
| Carte de identitate                         | român                             |
|                                             |                                   |
| Seria                                       | Starea civilă                     |
| BV                                          | Necăsătorit(ă)                    |
| Numărul                                     |                                   |
|                                             | Stare sociala speciala            |
| 123123                                      | Nu e cazul                        |
| Emis de                                     |                                   |
| SPCLEP FAGĂRAȘ                              |                                   |
|                                             |                                   |
| Emis la data                                |                                   |
| 2017-03-03                                  |                                   |
| Valabil până la data                        |                                   |
| 2027-07-01                                  |                                   |
| CNP / Cod identificare cetățean străin      |                                   |
| 1000211004031                               | « Înapoi Treci la pasul următor » |
| Cetățenia                                   |                                   |
| Română                                      |                                   |
|                                             | Click pentru a trece              |
| Sunt cetățean român cu domiciliul stabil în | mai departe                       |
| România                                     | mar departe                       |

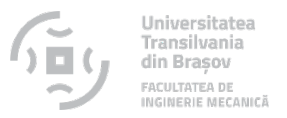

### • Completați cu atenție datele specificate în actul de studii

Pas 4: Studii liceale

Tipul diplomei de bacalaureat / absolvire

Diplomă de bacalaureat sau adeverință

○ Diplomă echivalentă pentru candidatul care a absolvit studii anterioare în străinatate

### Informații despre emiterea diplomei de bacalaureat / absolvire

| Anul emiterii diplomei de bacalaureat / absolvire |                                        |
|---------------------------------------------------|----------------------------------------|
| 2021                                              | Selectare an emitere diplomă din listă |
| Seria diplomei (sau adeverinței)                  |                                        |
| Α                                                 | literele seriei diplomei               |

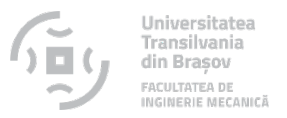

### • Completați cu atenție datele specificate în actul de studii

### Pas 4: Studii liceale

| Numărul diplomei (sau adeverinței)                                     |                     |
|------------------------------------------------------------------------|---------------------|
| 2345                                                                   |                     |
|                                                                        | _                   |
| Țara în care a fost emisă diploma de bacalaureat / absolvire           |                     |
| România                                                                | _                   |
|                                                                        | _                   |
| Județul în care a fost emisă diploma de bacalaureat / absolvire        |                     |
| Braşov                                                                 | _                   |
|                                                                        |                     |
| Localitatea în care a fost emisă diploma de bacalaureat / absolvire    |                     |
| FĂGĂRAŞ (MUNICIPIUL FAGARAŞ)                                           | Selectați din listă |
|                                                                        |                     |
| Liceul emitent (din România începând cu anul 2010 sau din străinătate) |                     |
| COLEGIUL NAȚIONAL 'DOAMNA STANCA' FĂGĂRAȘ                              | Selectați din listă |
|                                                                        | _                   |

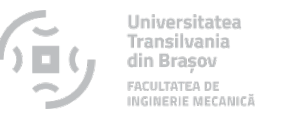

### • Completați cu atenție datele specificate în actul de studii

| Informații despre liceul absolvit                    |          |                            |
|------------------------------------------------------|----------|----------------------------|
| Anul absolvirii                                      |          |                            |
| 2021                                                 |          |                            |
|                                                      |          |                            |
| Ţara                                                 |          |                            |
| România                                              |          |                            |
|                                                      |          |                            |
| Județul                                              |          |                            |
| Braşov                                               |          |                            |
|                                                      |          |                            |
| Localitatea                                          |          |                            |
| FĂGĂRAȘ (MUNICIPIUL FAGARAȘ)                         |          |                            |
|                                                      |          |                            |
| Liceul absolvit (începând cu anul 2010)              | -        |                            |
| COLEGIUL NAȚIONAL 'DOAMNA STANCA' FĂGĂRAȘ            |          |                            |
|                                                      |          |                            |
| □ Liceul absolvit (din Romānia inainte de anul 2010) |          |                            |
| Profilul / Domeniul / Specializarea                  |          |                            |
| Matematica-Informatica / Real / Teoretică            |          |                            |
|                                                      | 0        |                            |
| Durata studiilor - liceu (ani)                       | « Înapoi | Treci la pasul următor »   |
| 4                                                    |          |                            |
|                                                      |          |                            |
| Forma de învățământ                                  | C        | ick pentru a tr <u>ece</u> |
| Zi                                                   |          | mai denarte                |
|                                                      |          | maiueparte                 |

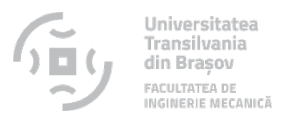

### • Completați datele referitoare la studii

### Pas 5: Studii de licență

Dacă ești absolvent de studii universitare de licență, bifează 🗌

Bifați caseta dacă ați fost student și ați absolvit altă facultate

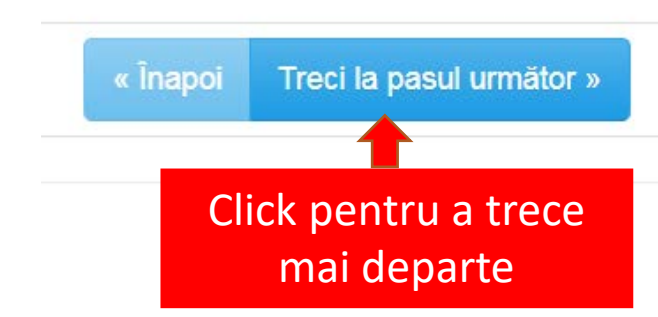

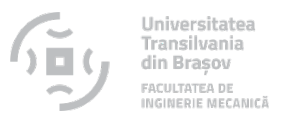

### • Completați datele referitoare la studii

### Pas 6: Studii de masterat

Dacă ești absolvent de studii universitare de masterat cu examen de disertație susținut, bifează 🗌

Bifați caseta dacă ați fost masterand și ați absolvit un program de master la o universitate.

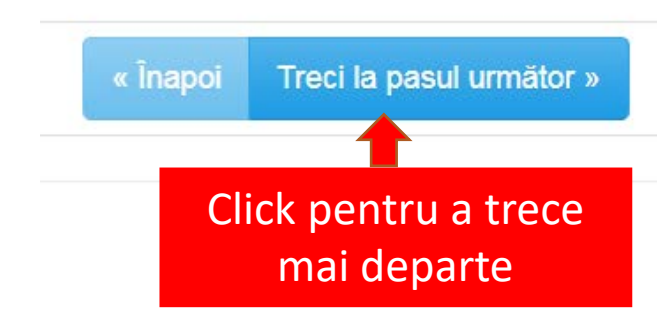

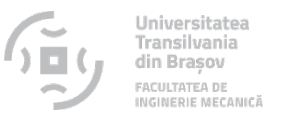

### Completați chestionarul (opțional)

#### Pas 7: Chestionar

În continuare, te rugăm să răspunzi la câteva întrebări despre decizia ta de a te înscrie la Universitatea Transilvania din Brașov. Participarea nu este obligatorie dar ne-am și să răspundem mai bine, în viitor, nevoilor candidaților. Răspunsurile tale sunt confidențiale iar decizia de a participa la acest sondaj nu va influența în niciun fel rezultatele

#### 1. Te înscrii la concursul de admitere la mai multe universități?

#### 🖲 Da 🔾 Nu

2. Dacă la întrebarea anterioară răspunsul tău este DA, te rugăm să alegi primele trei universități la care intenționezi să te înscrii, în ordinea preferințelor:

| Preferința 1: |   |  |
|---------------|---|--|
| ALEGE         | ~ |  |
| Preferința 2: |   |  |
| ALEGE         | ~ |  |
| Preferința 3: |   |  |
| ALEGE         | ~ |  |

#### 3. Cât de mult au contribuit motivele de mai jos la prima ta opțiune pentru o anumită universitate?

|    |                                                                     | Foarte puțin | Puțin      | Moderat    | Mult       | Foarte mult |
|----|---------------------------------------------------------------------|--------------|------------|------------|------------|-------------|
| 1. | Este mai aproape de domiciliul meu                                  | 0            | $\bigcirc$ | $\circ$    | $^{\circ}$ | 0           |
| 2. | Prestigiul universității                                            | 0            | $\circ$    | 0          | $\circ$    | $\circ$     |
| 3. | Facilitățile oferite studenților                                    | 0            | $\bigcirc$ | $\bigcirc$ | $^{\circ}$ | 0           |
| 4. | Programele de studii oferite                                        | 0            | $\circ$    | 0          | $\circ$    | 0           |
| 5. | Viața studențească din acest centru universitar                     | 0            | $\bigcirc$ | $\bigcirc$ | $\bigcirc$ | 0           |
| 6. | A fi student la această universitate este o tradiție în familia mea | 0            | 0          | 0          | 0          | 0           |

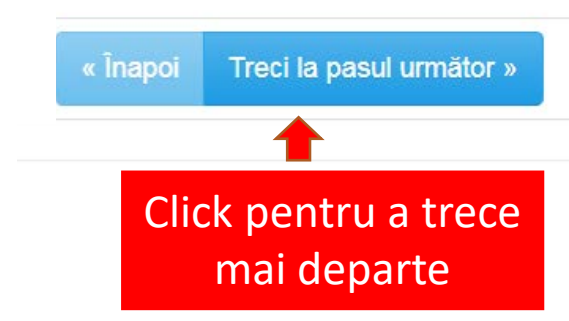

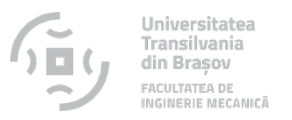

## Încărcați documentele necesare

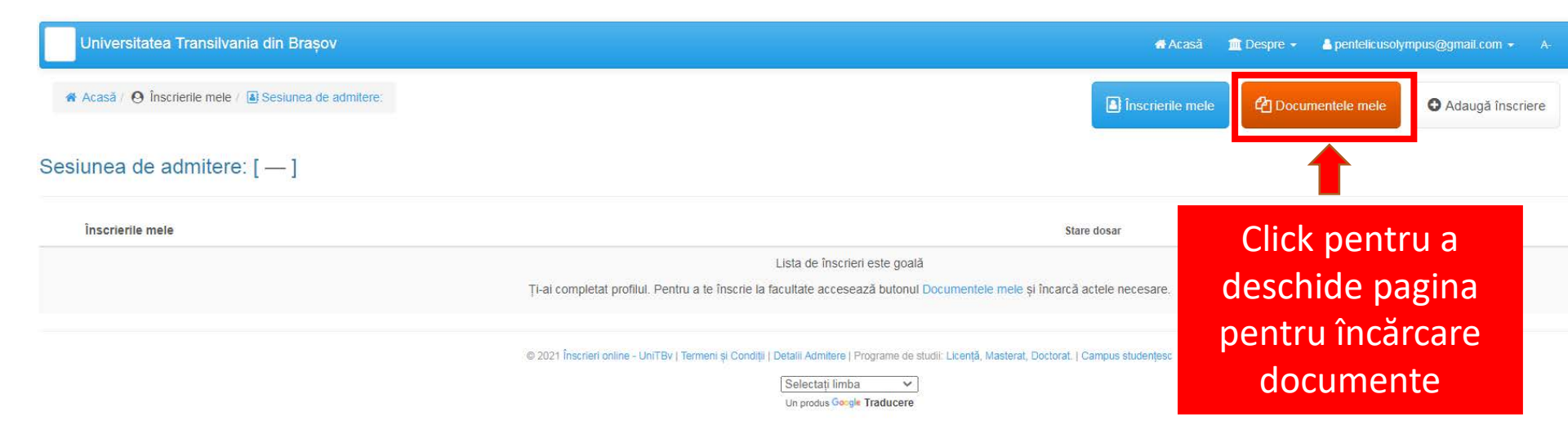

# Citiți cu atenție instrucțiunile și încărcați documentele necesare utilizând drag and drop apoi treceți la pasul următor. Încărcați imagini clare și complete.

Transilvania din Brasov

#### Documentele mele Doctorat - Români de pretutindeni Suplimentare pentru candidati speciali Licentă Masterat Doctorat 1. a) Diploma de bacalaureat (sau diploma echivalentă cu aceasta) b) Suplimentul la diploma de bacalaureat / Foaia matricolă (dacă documentul este necesar conform conditiilor de admitere) 2. Certificatul de nastere 3. Cartea de identitate - pentru cetățenii români cu domiciliul în România; 4. Dovada plății taxei de înscriere dacă plata a fost efectuată prin transfer bancar sau mandat postal) sau dovada scutirii de taxă 5. Adeverintă medicală tip, eliberată de medicul de familie, din care să rezulte că posesorul este apt, din punct de vedere medical, pentru studii 6. Certificatul de căsătorie (dacă este cazul) 7. Atestatul de echivalare a diplomei de bacalaureat, în cazul cetătenilor români care au absolvit în străinătate, eliberat de către Centrul National de Recunoastere si Echivalare a Diplomelor (CN 8. Atestatul de recunoaștere a diplomei de bacalaureat, în cazul cetățenilor statelor membre ale Uniunii Europene, ai statelor aparținând Spațiului Economic European și ai Confederației Elvețier 9. Pasaport de cetătean străin si/sau de cetătean român cu domiciliul stabil în străinătate si buletin / carte de identitate care atestă domiciliul stabil După încărcarea documentelor necesare, pentru a te înscrie la facultatea dorită trebuie să accesezi pagina Adaugă înscriere. Certificat nastere Document identitate Adăugați fișierul aici pentru încărcare. Click sau drag and drop Adăugați fișierul aici pentru încărcare. Click sau drag and drop (Fisierul trebuie să fie .pdf sau .jpg și să nu depăsească 5 MB) (Fisierul trebuie să fie .pdf sau .jpg și să nu depăsească 5 MB) Certificat de căsătorie Români de pretutindeni - declarație că nu au domiciliul în România

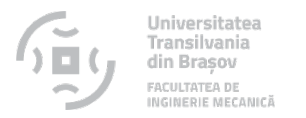

## • Accesați pagina pentru adăugarea înscrierilor

| Universitatea Transilvania din Brașov                | 🖷 Acasã                                                                                                    | 🏛 Despre 👻 👗 pentelicusoly | mpus@gmail.com 🔻 A- |
|------------------------------------------------------|----------------------------------------------------------------------------------------------------|----------------------------|---------------------|
| Acasă / ❷ înscrierile mele / I Sesiunea de admitere: | înscrierile me                                                                                                    | le                         | O Adaugă înscriere  |
| Sesiunea de admitere: [ — ]                          |                                                                                                    |                            |                     |
| Înscrierile mele                                     | Stare dosar                                                                                                    | Stare candidat             | Control             |
|                                                      | Lista de înscrieri este goală                                                                                                    |                            |                     |
|                                                      | Ți-ai completat profilul. Pentru a te înscrie la facultate accesează butonul Documentele mele și încarcă actele necesare.                                                                           | Click per                  | ntru a              |
|                                                      | © 2021 Înscrieri online - UniTBv   Termeni și Condiții   Detalii Admitere   Programe de studii: Licență, Masterat, Doctorat.   Campus studențesc<br>Selectați limba 🗸<br>Un produs Geogle Traducere | adauga ins<br>dorit        | crierile<br>ce      |

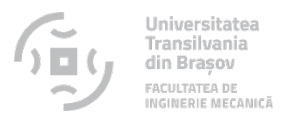

## • Adăugați înscriere

### Formular de înscriere

Candidez pe locuri speciale pentru

Nu este cazul

○ Candidați din Uniunea Europeană

O Rromi

Dacă nu va încadrați la niciuna din categoriile speciale menționate, lăsați selectat "Nu este cazul"

○ Olimpici

O Mediu rural

O Români de pretutindeni - locuri cu bursă

O Români de pretutindeni - locuri cu taxă

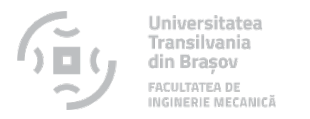

# • Adăugați înscriere

| Facultate                                      | Selectati din listă                     |
|------------------------------------------------|-----------------------------------------|
| Facultatea de Inginerie Mecanica               | Facultatea de Inginerie Mecanică        |
| Ciclu                                          |                                         |
|                                                |                                         |
| Licenta                                        | Selectati Licentă sau Master în         |
| Licenta                                        | funcție de ciclul de învătământ dorit   |
| Masterat                                       |                                         |
| Cu frecventa (Zi)                              |                                         |
| Program do studij / Crup do programo do studij |                                         |
| Program de studii / Grup de programe de studii | Selectați programul de studii din lista |
| ME (ME) (Cu frecventa (Zi)) (Licenta)          |                                         |

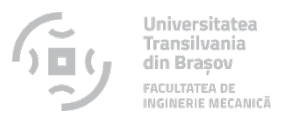

### • Adăugați înscriere

La aceaste programe de studii optiunea este prioritara la repartizarea candidatilor.

#### Programe de studii

Mutați opțiunile de mai jos cu drag & drop din partea stângă în chenarul din dreapta, în ordinea preferințelor.

Opțiuni DISPONIBILE:

candidaților.

Adăugați opțiunile dorite cu drag&drop în ordinea preferințelor. Alegeți cât mai multe opțiuni, pentru a avea mai multe șanse la admitere. Opțiunea este prioritara la repartizarea Opțiuni SELECTATE - în ordinea preferințelor:

- Autovehicule rutiere (Bugetat)
   Pinginerie mecanica (Bugetat)
- 3. Autovehicule rutiere (lb. engleza) (Bugetat)
- 4. Ingineria transporturilor si traficului (Bugetat)
- 6. Inginerie mecanica (Taxa)
- 8. Inginerie mecanica (lb. engleza) (Taxa)

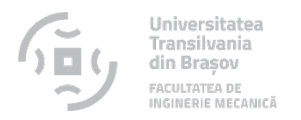

## • Adăugați notele de la bacalaureat

### Note și probe selectate

| 1 | Medie bacalaureat                      | ۲      | 9.15            |
|---|----------------------------------------|--------|-----------------|
| 2 | Matematica sau fizica                  | ۲      | 9.5             |
| 3 | Alta nota din cadrul examenului de BAC | ۲      | 9               |
|   | Verificati cu ater                     | ntie n | otele introduse |

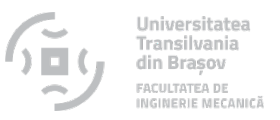

## • Selectați autenticitate diplomei

Autenticitatea diplomei de bacalaureat sau echivalente

(Diplomă de bacalaureat / diplomă echivalentă pentru candidatul care a absolvit studii anterioare în străinătate)

| ○ Original                                                |                                                               |  |
|-----------------------------------------------------------|---------------------------------------------------------------|--|
| ● Copie legalizată                                        |                                                               |  |
| ○ Adeverință, în original                                 |                                                               |  |
| ◯ Adeverință, în copie legalizată                         |                                                               |  |
| Autenticitatea diplomei de studii universitare anterioare |                                                               |  |
| Nu e cazul                                                |                                                               |  |
| ○ Original                                                |                                                               |  |
| ○ Copie legalizată                                        | Doar pentru absolvenții unui<br>program de Licentă sau Master |  |
| ◯ Adeverință, în original                                 |                                                               |  |
| ◯ Adeverință, în copie legalizată                         |                                                               |  |

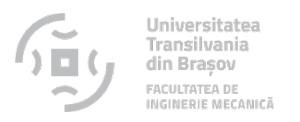

# • Taxa de înscriere – opțiunea 1

| axa de înscriere                                                           |                                                   |      |
|----------------------------------------------------------------------------|---------------------------------------------------|------|
| $\bigcirc$ Am plătit prin transfer bancar / mandat poștal / ordin de plată |                                                   |      |
| Doresc să achit online taxa de înscriere, cu cardul (în pagina următoare)  | Plata se va face după<br>apăsarea butonului Balvi | EAZĂ |
| $\bigcirc$ Sunt scutit (necesită prezentarea unui document doveditor)      |                                                   |      |

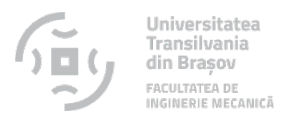

### Taxa de înscriere – opțiunea 2

Taxa de înscriere

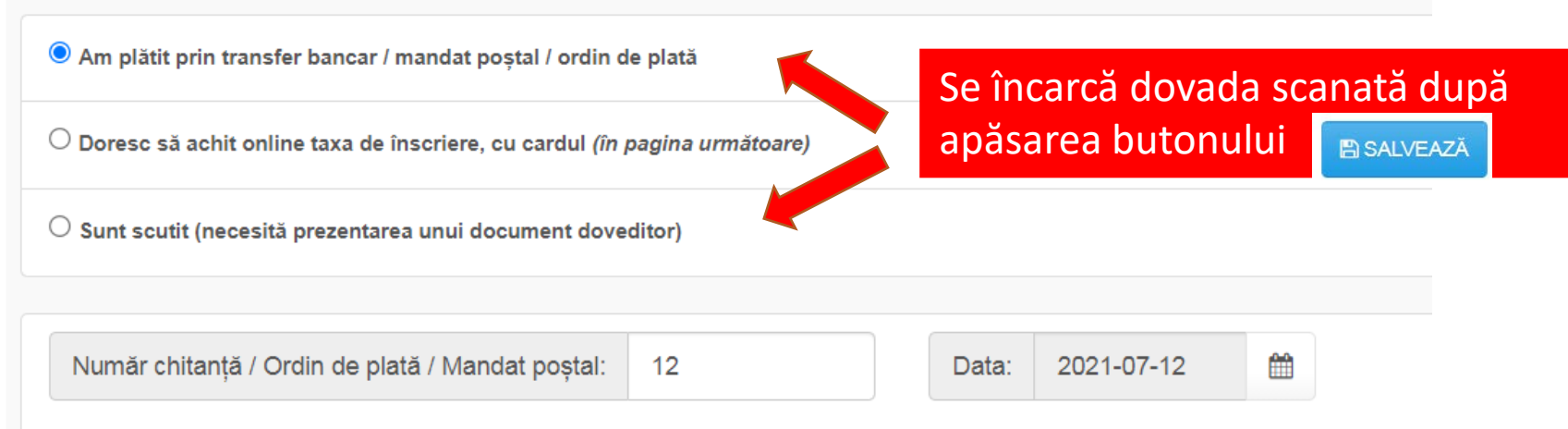

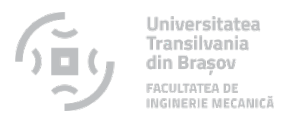

### Salvați înscrierea

Candidat care se încadrează în categoria persoanelor cu dizabilități

#### Solicit cazare în cămin pe perioada studiilor

Dacă voi fi declarat admis, doresc să urmez și Programul de formare psihopedagogică al Departamentului de Pregătire a Personalului Didactic, conform OM 3850/2017, pentru permite exercitarea profesiei didactice la nivel gimnazial. Detalii privind programul de formare psihopedagogică se găsesc la adresa: https://didactic.unitbv.ro/departamentul-p

| ● NU | Selectati o ontiune |  |
|------|---------------------|--|
| ○ DA |                     |  |

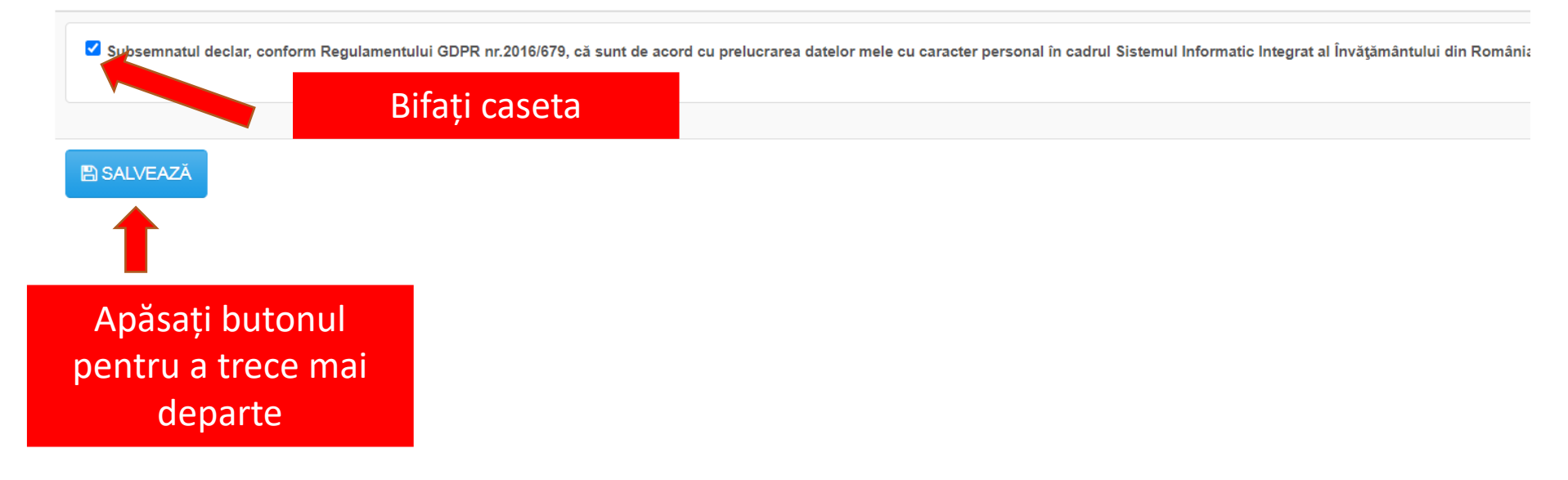

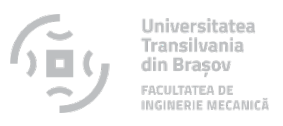

### Verificați fișa de înscriere

Vă mulțumim pentru completarea informațiilor! Solicitarea dvs. este în curs de procesare.

În perioada următoare, până cel mai târziu în 17 iulie 2021 ora 13, veți fi notificat prin email în legătură cu validarea înscrierii dumneavoastră la concurs.

Dacă ați optat pentru un program de studii la care admiterea se face pe baza dosarului, veți putea verifica listele cu candidații admisi pe site-ul facultății la care v-ați înscris, conform calendarului afișat p

După afișarea rezultatelor, verificați cu atenție datele limită pentru confirmarea locului obținut prin concurs! Pentru locul finanțat de la buget este necesară aducerea la sediul facultății a diplom Pentru confirmarea locului cu taxă este necesară plata primei tranșe a taxei de școlarizare care se poate face în una dintre următoarele două variante:

- a. on-line în aplicația de admitere (variantă recomandată);
- b. prin transfer bancar cu obligația încărcării dovezii plății în aplicația de admitere. Verificarea conformității plății va fi efectuată de Direcția Financiar-Contabilitate a Universității. În cazul în care plata achită taxa prin transfer bancar dar nu încarcă dovada plății până la data și ora specificate în contract, va fi declarat RESPINS.

După expirarea acestor termene, nu mai sunt posibile confirmări de loc, nicio cerere nu va mai fi luată în considerare.

Fisa de verificare a înscrierii

Click pentru a verifica fișa înscriere

✦ATENŢIE, înscrierea ta nu este finalizată!!! Apasă aici pentru paşii următori

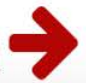

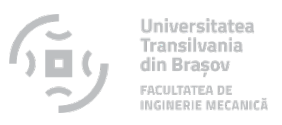

### Verificați fișa de înscriere

Vă mulțumim pentru completarea informațiilor! Solicitarea dvs. este în curs de procesare.

În perioada următoare, până cel mai târziu în 17 iulie 2021 ora 13, veți fi notificat prin email în legătură cu validarea înscrierii dumneavoastră la concurs.

Dacă ați optat pentru un program de studii la care admiterea se face pe baza dosarului, veți putea verifica listele cu candidații admisi pe site-ul facultății la care v-ați înscris, conform calendarului afișat p

După afișarea rezultatelor, verificați cu atenție datele limită pentru confirmarea locului obținut prin concurs! Pentru locul finanțat de la buget este necesară aducerea la sediul facultății a diplom Pentru confirmarea locului cu taxă este necesară plata primei tranșe a taxei de școlarizare care se poate face în una dintre următoarele două variante:

- a. on-line în aplicația de admitere (variantă recomandată);
- b. prin transfer bancar cu obligația încărcării dovezii plății în aplicația de admitere. Verificarea conformității plății va fi efectuată de Direcția Financiar-Contabilitate a Universității. În cazul în care plata achită taxa prin transfer bancar dar nu încarcă dovada plății până la data și ora specificate în contract, va fi declarat RESPINS.

După expirarea acestor termene, nu mai sunt posibile confirmări de loc, nicio cerere nu va mai fi luată în considerare.

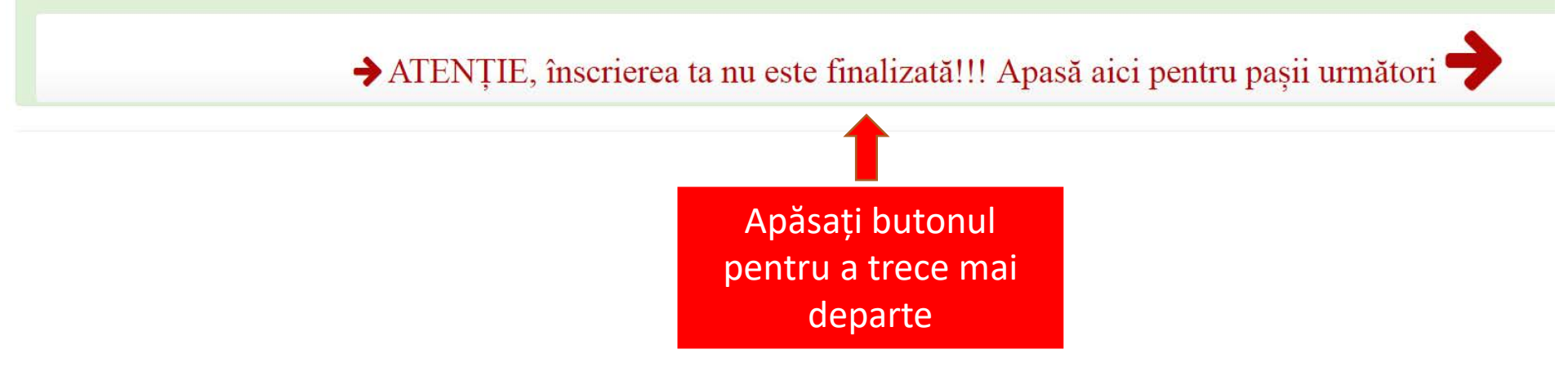

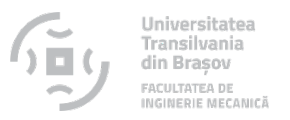

## • Validați contractul și fișa de înscriere

apps.unitbv.ro/inscrieri/public/index.php/applications/index/6FB09EDD-A99B-45D9-9D69-5735B6DE26D5

| a de adr                                                                      | apps.unitbv.ro says<br>Sunteți de acord cu contractul?<br>OK Cancel<br>III                                                                                                    | NDIDAȚILOR LA CONCURSUL DE<br>AȚILOR ADMIȘI<br>FINITIV ÎL VEȚI PRIMI DUPĂ CE<br>ALIDAT DE COMISIE.*** !!!                                                                                                    |
|-------------------------------------------------------------------------------|----------------------------------------------------------------------------------------------------|----------------------------------------------------------------------------------------------------|
| alizați contract<br>ptați termenii c<br>sați pe butonul<br>ă te înscrii la în | <ol> <li>Incheiat între:</li> <li>Universitatea <i>Transilvania</i> din Brașa<br/>Ioan Vasile ABRUDAN și respectiv becari Frontunivorung, Ioan Cann<br/>UNIVERSITATEA și</li> <li><b>POPESCU LUCA</b> CNP <b>1000211004031</b> în calitate de candidat la Facultatea<br/>10.05.2001 având cetățenie Română, cu domiciliul stabil: str. BUCEGI,<br/>FĂGĂRAȘ, județul Brașov, cod poștal -, telefon 0721123123/ 07211231<br/>eliberat de SPCLEP FAGĂRAȘ la data 03.03.2017, denumit în acest contract</li> </ol>                                                                                                    | tată prin Rector prof. dr. ing.<br>denumită în acest contract<br>de Inginerie Mecanica născut la data de<br>nr. 23, bl. 1, sc. B, ap. 6, localitatea<br>123, posesor al CI seria BV, nr. 123123<br>t CANDIDATUL;                   |
| ierile mele                                                                   | OBIECTUL CONTRACTULUI<br>Art. 1. Prezentul contract are ca obiect obligațiile asumate de părți și drepturile conferite CANDIDATU<br>de admitere 2021, precum și stabilirea condițiilor de înmatriculare a candidaților declarați admiși în<br>bugetul de stat, cât și pe cele cu taxă, în concordanță cu legislația în vigoare.<br>Art. 2. CANDIDATUL se înscrie la concursul de admitere 2021 organizat la Facultatea de Faculta<br>FACULTATEA).<br>Art. 3. În cazul în care va fi declarat admis la acest concurs, conform listelor afișate pe site-ul UNIVER:<br>a neul universite 2021 2022 care în care ca obieții fandea desrica desrica projecte de admitere desrica de facultatea de facultatea de facul | ILUI, în vederea derulării în bune condiții a concursului<br>sesiunea IULIE 2021, atăt pe locurile finanțate de la<br>atea de Inginerie Mecanica, (în continuare denumită<br>SITĂȚII, CANDIDATUL este de acord să fie înmatriculat |
| Lizare contract<br>01.07.2021 1:<br>Achită online ta                          | in and universitar 2021-2022, sens in Care se obliga, potrivit razelor descrise marjos, sa aduca la indep<br>În FAZA I:<br>dacă la 22 iulie 2021 va fi admis pe locurile fără taxă (finanțate de la buget), CANDIDATUL se oblig                                                                                                    | jă să depună la FACULTATE, până la data de <b>26 iulie</b> vează<br>Mații suj                                                                                                    |
| ebuie să vizualizați contractul și să acceptați termenii acestuia selectând   | butonul DA de la final pentru a                                                                                                    |                                                                                                    |

Apăsați butonul DA

🔄 🏠

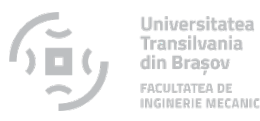

### Finalizați înscrierea

#### Pentru FINALIZAREA FIECĂREI ÎNSCRIERI și TRIMITEREA ei spre procesare trebuie:

- 1. să vizualizați contractul aferent Înscrierii la facultatea respectivă (click pe butonul Vizualizare contract)
- 2. să acceptați termenii contractului selectând butonul DA de la finalul acestuia
- 3. să apăsați pe butonul "Trimite dosar spre procesare".

Dacă vrei să te înscrii la încă o facultate, accesează din nou pagina Adaugă înscriere

Aveți 1 înscrieri netrimise spre procesare.

#### Înscrierile mele

1 D Facultatea de Inginerie Mecanica Licenta Cu frecventa (Zi) (AR,IMEC,AE,TR,\$AR,\$IMEC,\$AE,\$IMEN)

Vizualizare contract

Data: 01.07.2021 13:37:48

Achită online taxa de înscriere [200,00 lei]

Dovada plata taxa inscriere / scutire

Adăugați fișierul aici pentru încărcare. Click sau drag and drop

(Fișierul trebuie să fie .pdf sau .jpg și să nu depășească 5 MB) Click pentru plata online dacă a fost selectată această opțiune Stare dosar

sau

Click pentru a încărca dovada scanată

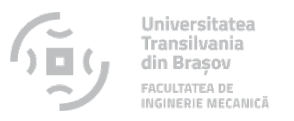

### Finalizați înscrierea

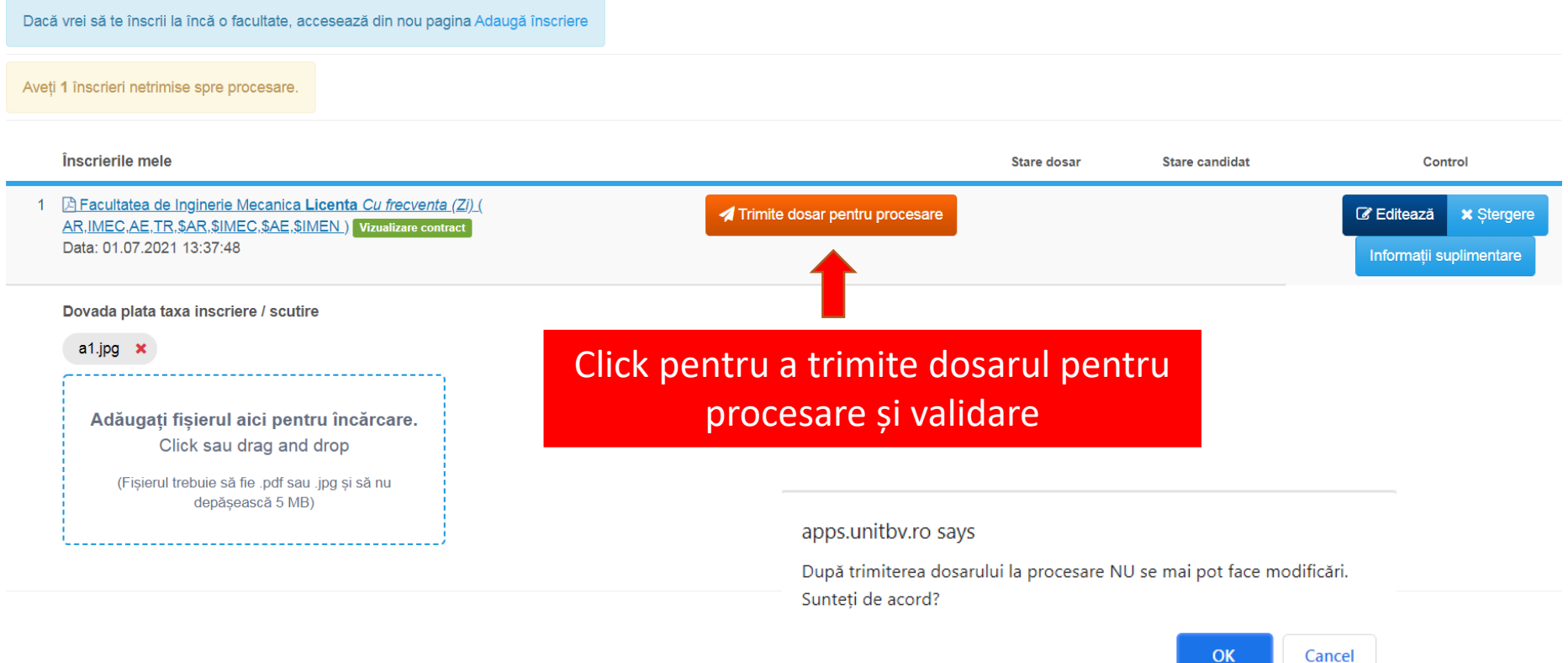

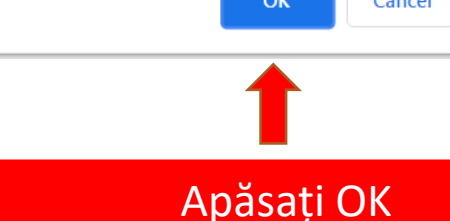

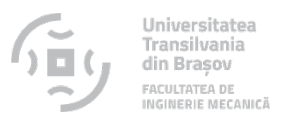

### • Înscriere trimisă pentru procesare

|   | Înscrierile mele                                                                                                    | Stare dosar                            |
|---|----------------------------------------------------------------------------------------------------|----------------------------------------|
| 1 | Facultatea de Inginerie Mecanica Licenta Cu frecventa (Zi) (AR,IMEC,AE,TR,\$AR,\$IMEC,\$AE,\$IMEN)           Vizualizare contract | dosar in procesare<br>01.07.2021 17:15 |
|   | Data: 01.07.2021 13:37:48                                                                                                    |                                        |

- După trimiterea dosarului este necesar să verificați adresa dumneavoastră de email, dacă sunt probleme (documente lipsă, documente scanate incorect etc.) comisia de admitere vă va trimite un email cu problemele care trebuie rezolvate. În acest caz este necesar să accesați contul și să remediați problemele în cel mai scurt timp posibil.
- Dacă toate informațiile și documentele sunt corecte, comisa va valida înscrierea dumneavoastră.
- Rezultatul concursului de admitere va fi trimis pe email.
- Validarea dosarelor se va efectua în perioada 12.07-18.07

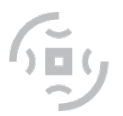

Universitatea Transilvania din Brașov FACULTATEA DE INGINERIE MECANICĂ

# Succes!